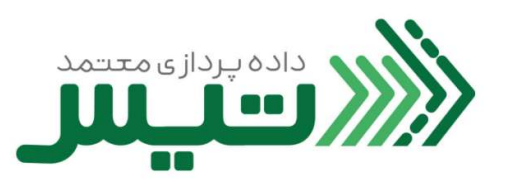

| راهنمای انتخاب شرکت داده پردازی معتمد تیس | عنوان سند |
|-------------------------------------------|-----------|
|                                           | کد سند    |

| شرح بازنگری | شماره بازنگری  |
|-------------|----------------|
|             |                |
|             |                |
|             | تاریخ بازنگری: |
|             |                |

| تصویب کننده                              | تائيد كننده                       | تهيه كننده                             |
|------------------------------------------|-----------------------------------|----------------------------------------|
| نام و نام خانوادگی: یوسف پناهی گرجی محله | نام و نام خانوادگی: کاوه نوذر اصل | نام و نام خانوادگی: مرتضی هندیجانی فرد |
| سمت: مدير عامل                           | سمت: معاون توسعه کسب و کار        | سمت: معاون طرح و برنامه                |
| امضاء و تاريخ:                           | امضاء و تاريخ:                    | امضاء و تاريخ:                         |
|                                          |                                   |                                        |

|                            | ۵ | ، فر آیند |      |
|----------------------------|---|-----------|------|
| واحد سازمانی مرتبط فرآیند: |   |           |      |
| نوع فرآیند : اصلی          |   | تى        | <br> |
| ماموريت فرآيند:            |   |           | <br> |
| دامنه کاربرد:              |   |           | <br> |
|                            |   |           | <br> |

 ابتدا مرورگر خود را باز کنید (ترجیحا از مرورگر Google Chrome استفاده کنید) و در قسمت مرورگر، آدرس <u>https://my.tax.gov.ir</u> را وارد نموده و دکمه Enter را بزنید.

| 😸 درگاه ملی خدمات الگنرونیک سازمار 😸 | ~          | -   | ٥ | × |
|--------------------------------------|------------|-----|---|---|
| ← → C (a https://my.tax.gov.ir       | <b>R</b> 🖻 | ☆ I |   | : |

۲. در صفحه پیش رو شناسه مالیاتی و پسوورد خود را وارد کنید و روی کلید ورود به پنل کاربری کلیک کنید.

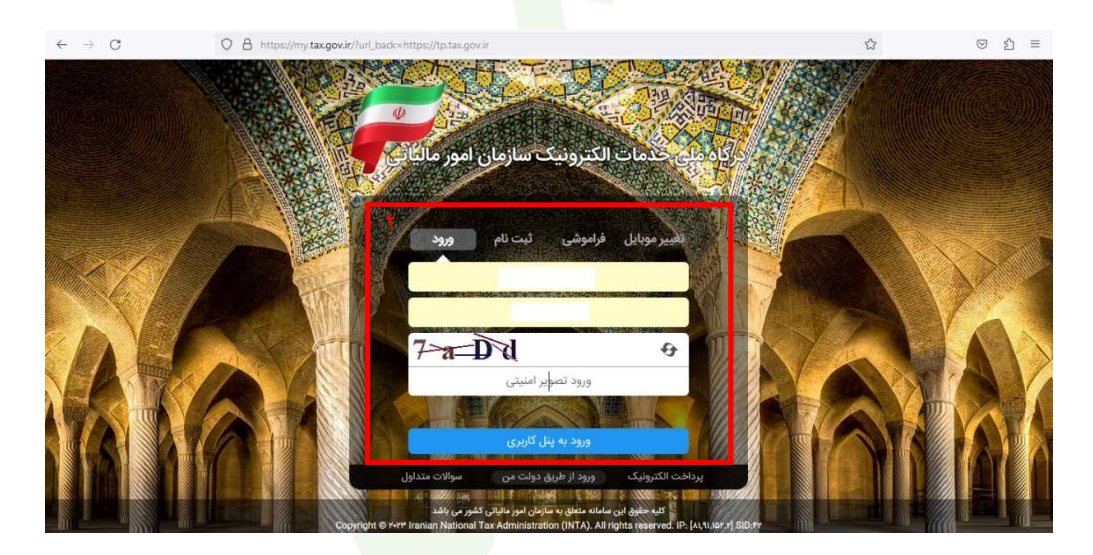

۳. در صفحه بعدی، پیامک ارسال شده حاوی کد را در کادر وارد کنید و گزینه ورود به سامانه را انتخاب کنید.

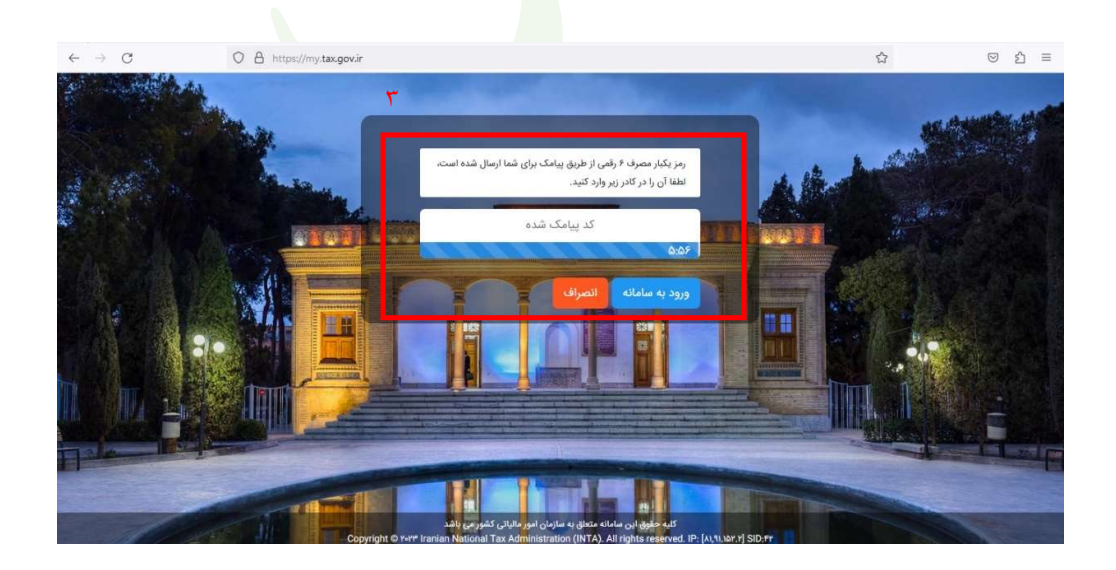

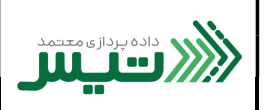

٤. پس از ورود به کار تابل، اولین صفحه پیش روی شما، صفحه ی کارپوشه مودیان مالیاتی خواهد بود.در پایین صفحه، روی کلید ورود به پرونده کلیک کنید.

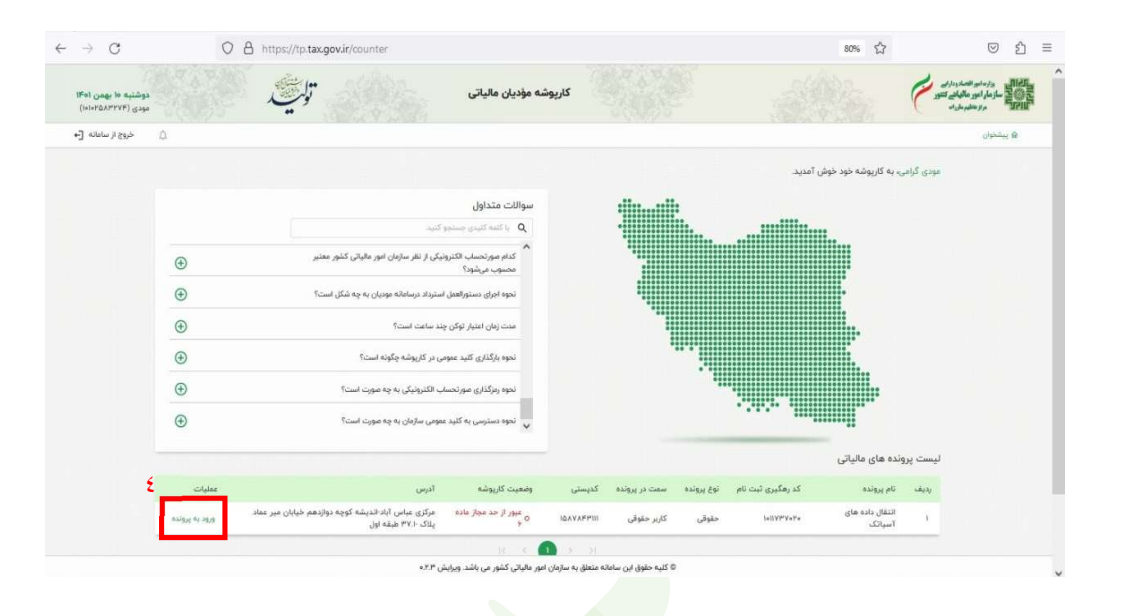

- در نوار سمت راست، بخش عضویت، گزینه شرکت معتمد/سامانه دولتی را انتخاب می کنید.
  - ۳. سپس روی کلید انتخاب شرکت معتمد /سامانه های دولتی کلیک کنید.

| $\rightarrow$ G                                | O A https://tp.tax                                                         | gov.ir/membership/trustedCompi                                                                   | anies                                                                  |                                                                                            |                                            |                                          | 70% 23                            |                              | © ∑                          |
|------------------------------------------------|----------------------------------------------------------------------------|--------------------------------------------------------------------------------------------------|------------------------------------------------------------------------|--------------------------------------------------------------------------------------------|--------------------------------------------|------------------------------------------|-----------------------------------|------------------------------|------------------------------|
| دوشنیه ۱۰ بهمن ۱۴۹۱<br>مودی (۱۹۹۲۵۸۳۷۴)        | توليف                                                                      |                                                                                                  | كارپوشه مؤديان ماليان                                                  |                                                                                            |                                            |                                          |                                   | مدردان<br>مجانی تشو<br>مردود |                              |
| -] alala J 234 ().                             |                                                                            |                                                                                                  |                                                                        |                                                                                            | متمد اساماته دولتى                         | ی طورت ) شرکت                            | ی پیشنون ک                        | ^                            |                              |
|                                                | ٦                                                                          |                                                                                                  |                                                                        | شده                                                                                        | ن دولتی انتخاب ا                           | عتمد/ساماته هاز                          | شرکت های ه                        |                              |                              |
|                                                |                                                                            |                                                                                                  |                                                                        |                                                                                            |                                            |                                          |                                   |                              | 1 پیشخوان                    |
| Cruže Ende proteine ), sectore cružne chronice |                                                                            |                                                                                                  |                                                                        | ×                                                                                          |                                            | A HARM                                   |                                   |                              | و میز کار                    |
| عليات                                          | خدعات دريافتي شما                                                          | تاريخ انقفا/ابطال مجوز                                                                           | تاريخ انتخاب                                                           |                                                                                            | pi                                         | فناسه                                    | رديف                              | ×0-                          | مديريت يرونده ماليا          |
|                                                |                                                                            |                                                                                                  |                                                                        |                                                                                            |                                            |                                          |                                   | <u>^</u>                     | علىويت                       |
|                                                |                                                                            |                                                                                                  |                                                                        |                                                                                            |                                            |                                          |                                   | (Texas)                      |                              |
|                                                |                                                                            | 16 - 6 -                                                                                         | Director 🚺                                                             |                                                                                            |                                            |                                          |                                   | له دونتی                     | شردت معتمد/ساما              |
|                                                |                                                                            |                                                                                                  |                                                                        |                                                                                            |                                            |                                          |                                   | فنله                         | شناسه های یکتا جا<br>مالیاتی |
| رده په خود نيز عی پاسند.                       | ای دارنده این مجور فادر به اراکه خدمات نامیرا<br>تی مرتبط با مودی می باشد. | ت بر عمتدرد مودیان در این جوزه میباشد. سرخت ه<br>به فروشگاهی و سامانه مودیان و سایر قوانین مالیا | حی به سازمان امور مالیانی و نظار<br>کالیف خود در ارتباط با قانون پایا: | نع اوری، نهداری و ارسال صورتحساب الکترونی<br>به مودیان مالیاتی اجراز تسلط آنها به حقوق و ت | بط یا حوزه صدور، چه<br>تبط با حوزه آموزش ب | جوز فعالیت های مر:<br>بجوز فعالیت های مر | مجوز نوع اول: ه<br>مجوز نوع دومر: |                              | 10000                        |
| س سازمان امور مالیاتی در این حوزه              | ی دفاتر و سایر موارد غیر حاکمیتی به تشخیم                                  | ک به تنظیم اظهارنامه های مالیاتی، تهیه و نگه دار                                                 | و غیر مالیاتی، مشاوره مالیاتی، که                                      | مشاوره و حسابداری مالیاتی مانند مشاوره قنی                                                 | رتيط با حوزه خدمات                         | مجوز فعالیت های م                        |                                   | وداخت                        | شناسه يكتا پايانه ر          |
|                                                |                                                                            |                                                                                                  |                                                                        |                                                                                            |                                            |                                          | می بسد.                           |                              | ابزار های پرداخت             |
|                                                |                                                                            |                                                                                                  |                                                                        |                                                                                            |                                            |                                          |                                   | بالكى                        | مديريت حساب هاي              |
|                                                |                                                                            |                                                                                                  |                                                                        |                                                                                            |                                            |                                          |                                   | ×.                           | مديريت مورتحماب              |
|                                                |                                                                            |                                                                                                  |                                                                        |                                                                                            |                                            |                                          |                                   |                              | health a country             |
|                                                |                                                                            |                                                                                                  |                                                                        |                                                                                            |                                            |                                          |                                   |                              |                              |
|                                                |                                                                            |                                                                                                  |                                                                        |                                                                                            |                                            |                                          |                                   | - 10 A                       |                              |
|                                                |                                                                            |                                                                                                  |                                                                        |                                                                                            |                                            |                                          |                                   |                              |                              |
|                                                |                                                                            |                                                                                                  |                                                                        |                                                                                            |                                            |                                          |                                   |                              | splites mellio               |

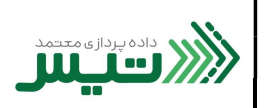

۷. از بین لیست شرکت های معتمد، شرکت داده پردازی معتمد تیس را انتخاب کنید و روی کلید بعدی کلیک نماید.

| $\leftarrow \   \rightarrow \   C$           | O A https://tp.tu                      | ax.gov.ir/membership/trustec | ICompanies/add         |                              |                                                                                 | 60%                                                | ⊚ ຊີ ≡                                     |
|----------------------------------------------|----------------------------------------|------------------------------|------------------------|------------------------------|---------------------------------------------------------------------------------|----------------------------------------------------|--------------------------------------------|
| (Fel Gagi in Artifici<br>(ScietOATTYF) (Sept | تليف                                   |                              | کارپوشه مؤدیان مالیاتی |                              |                                                                                 |                                                    | Hard and a start and a                     |
| +] alaine / the C                            | 1                                      |                              |                        |                              | 058-1                                                                           | ه بېلىرى - 3 مىرى                                  | ^                                          |
|                                              |                                        |                              |                        |                              |                                                                                 |                                                    | contrast in the                            |
|                                              |                                        |                              |                        |                              |                                                                                 |                                                    | go mille                                   |
|                                              |                                        |                              |                        |                              | التظب لوع مجور                                                                  | ی التحکی شرکت<br>التحکی شرکت<br>معتمد/ساعاته دولتی | م میرون پراند مارانی به<br>مرورت مروند کرد |
|                                              |                                        |                              |                        |                              | شرکت معتمد/سامانه دولتی را انتخاب کنید.<br>و معتمد/سامانه های دولتی دارای مجوز: | اطفا یک<br>شرکت ما                                 | شركت معتمد/ستجانه دوائي                    |
| V                                            |                                        |                              |                        |                              | X                                                                               | α,                                                 | مايتى                                      |
| v                                            | كزيخ القلبة البطال مجوز                | لوع مووز خدمات               |                        | μü                           | غنامه                                                                           |                                                    | متخاطيع فكراو لتلو مسانية                  |
|                                              | 1848/48/48 3 692                       | 1.69                         |                        | شركت داده پرداری معتمد تیس   | TPHIV                                                                           | 2                                                  | الرزار های برداخت                          |
|                                              | istratives in the - spatialized in the | T 69 T 69                    |                        | شرکت دیان همراه قردا         | TPep                                                                            |                                                    | منيريت حسابهاي بلائي                       |
|                                              | 1848/48/48/3 <u>69</u> 2               | 169                          |                        | شرکت داده پردازی کیسان       | TPur                                                                            |                                                    | a statement R                              |
|                                              | 1848/48/48 3 Ebi                       | ) ési                        |                        | شرکت داده کاوی معتمد اول سام | TPm                                                                             |                                                    | A consideration @                          |
|                                              | 35mL/mL/mL 3 581                       | 1.69                         |                        | ulata Dag                    | TPur                                                                            | 0                                                  | v handlik capital 🖉                        |
|                                              | 3848744748 3 ES                        | 1.69                         |                        | ساماته جامع تجارت            | TPus                                                                            |                                                    | a property of                              |
|                                              | iter/wr/wr/st t to                     | 1.04                         |                        | ساهاله ستاد                  | TPeid                                                                           |                                                    |                                            |
|                                              |                                        |                              | R 14 🚺 2 24            |                              |                                                                                 |                                                    |                                            |
| - 1 Jane - 1                                 | -C4                                    |                              |                        |                              |                                                                                 | المراف                                             | anterser 🖸                                 |
|                                              |                                        |                              |                        |                              |                                                                                 |                                                    | in included a                              |
|                                              |                                        |                              |                        |                              |                                                                                 |                                                    |                                            |

۸. در این بخش، باید نوع مجوز را مشخص کنید. گزینه ی اول: "نوع ۱- شرکت معتمد/سامانه دولتی" را انتخاب کنید و سپس
 روی کلید بعدی کلیک نمایید.

| $\leftarrow \   \rightarrow \   \mathbb{G}$ | O A https:/ | /tp.tax.gov.ir/membership/trusted | Companies/add          |                 |                        | 60%                           | ⊚ ຊີ ≡                                               |
|---------------------------------------------|-------------|-----------------------------------|------------------------|-----------------|------------------------|-------------------------------|------------------------------------------------------|
| IFel gagi le ajungo<br>(seletatirtef) gaga  | توليف       |                                   | كارپوشه مؤدیان مالیاتی |                 |                        |                               |                                                      |
| +) war y gya                                |             |                                   |                        |                 |                        | للوي + ۵ ملوب + الرون         | - a .                                                |
|                                             |             |                                   |                        |                 |                        |                               | uping Q                                              |
|                                             |             |                                   |                        |                 |                        |                               | م.<br>چيز کار                                        |
|                                             |             | ر.<br>النظار شاهر الك             |                        | التقات وار مدور |                        | النظار شركت معتمار ماماته وبا | 🗴 المتحديد المتحدين المحديد المحدين                  |
|                                             |             |                                   |                        |                 |                        |                               | n ingula 🛓                                           |
|                                             |             |                                   |                        |                 | ، شرکت معتمد می باشید؟ | متقاضی دریافت کدامیک از خدمات | شركت معتمداساهاته دولتى                              |
|                                             |             |                                   |                        |                 | ، سامانه دولتی         | ا با کلید شرکت معتمد /        | شناسه های یکنا مافقه<br>مالیاتی                      |
|                                             |             |                                   |                        |                 |                        | 🔘 توع ۱ - با کلید مودی        | متفاديو فكراو لنقو مسانية                            |
|                                             |             |                                   |                        |                 |                        |                               | الوار های بوداشت.                                    |
| د فنن العلي ا                               |             |                                   |                        |                 |                        | المواف                        | سيريت حسابيطاي بالكن                                 |
|                                             |             |                                   |                        |                 |                        |                               | ال مدیریت مورتحساب 🗸                                 |
|                                             |             |                                   |                        |                 |                        |                               | e hataliteane 🖗                                      |
|                                             |             |                                   |                        |                 |                        |                               | <ul> <li>Statistical course</li> <li>Spin</li> </ul> |
|                                             |             |                                   |                        |                 |                        |                               |                                                      |
|                                             |             |                                   |                        |                 |                        |                               | and the weather the                                  |
|                                             |             |                                   |                        |                 |                        |                               | v la cuipir pla 🖂                                    |
|                                             |             |                                   |                        |                 |                        |                               | chaile ()                                            |

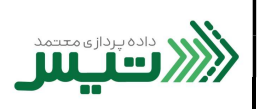

۹. در مرحله بعد، می توانید شناسه یکتا را انتخاب کنید و روی کلید بعدی کلیک کنید. ( توجه داشته باشید که این مرحله اختیاری می باشد و عدم انتخاب گزینه موجود خللی در ثبت نهایی ایجاد نخواهد کرد)

| $\rightarrow$ C                                            | O A https://tp.ta | ax.gov.ir/membership/trust | edCompanies/add        |                      | 60% 🖒                                     | ☑ 1                                                                                                    |
|------------------------------------------------------------|-------------------|----------------------------|------------------------|----------------------|-------------------------------------------|----------------------------------------------------------------------------------------------------|
| ופלוגיא א נאסט א<br>נפלוגיא א נאסט א<br>נופלוגיאי א נאסט א | تايي              |                            | كارپوشه مؤديان مالياتی |                      |                                           | المراجع المراجع |
| ن مربع تر سامته                                            |                   |                            |                        |                      | ه پېلېل کې خوب کې د کې لارون              | ^                                                                                                    |
|                                                            |                   |                            |                        |                      |                                           | يبشلون                                                                                                    |
|                                                            |                   |                            |                        |                      |                                           | il un                                                                                                    |
|                                                            |                   | •                          |                        |                      |                                           | and the second                                                                                                    |
|                                                            | موققيت            | التخاب شناسه يكنا          |                        | التخاب نوع مجوز      | التخاب شركت معتمد/ساءاته دولتى            | <ul> <li>Deterministication</li> </ul>                                                                                                    |
|                                                            |                   |                            |                        | نخاب کنید (اختیاع، ) | اطفا شناسه هام یکتاریان بوشش و معتمد را ا | A Cupie                                                                                                    |
|                                                            |                   |                            | نام شرکت معتمد         |                      | ۹ تنگی مسالنه 🗖                           | شركت معتمداساماته دولتى                                                                                                    |
|                                                            |                   |                            | -                      |                      |                                           | شناسه های یکنا حافظه<br>مالیاتی                                                                                                    |
|                                                            |                   |                            |                        |                      |                                           | شناسه يكنا يايانه يرداخت                                                                                                    |
|                                                            |                   |                            | داده ای یافت نشد       |                      |                                           | ابزار های بیداشت                                                                                                    |
|                                                            |                   |                            | 10 C 🚺 5 91            |                      |                                           | مديريت حسابهاير بلكي                                                                                                    |
| د قبلن ( يعدي >                                            |                   |                            |                        |                      | - Alexandre                               |                                                                                                    |
|                                                            |                   |                            |                        |                      |                                           | C Constantingen aufgan                                                                                                    |
|                                                            |                   |                            |                        |                      |                                           |                                                                                                    |
|                                                            |                   |                            |                        |                      |                                           |                                                                                                    |
|                                                            |                   |                            |                        |                      |                                           |                                                                                                    |
|                                                            |                   |                            |                        |                      |                                           | collect processing                                                                                                    |
|                                                            |                   |                            |                        |                      |                                           | w la codep y la                                                                                                    |
|                                                            |                   |                            |                        |                      |                                           |                                                                                                    |
|                                                            |                   |                            |                        |                      |                                           |                                                                                                    |

۰۱. این مرحله نشان دهنده ی موفقیت در طی کردن مراحل گفته شده می باشد، روی کلید بعدی کلیک کنید.

| $\rightarrow$ C   | O A https://tp.                                   | tax.gov.ir/membership/truste                     | dCompanies/add                     |                                                         | 60% 公                                                                                                    | ල                                                                                                    |
|-------------------|---------------------------------------------------|--------------------------------------------------|------------------------------------|---------------------------------------------------------|----------------------------------------------------------------------------------------------------|----------------------------------------------------------------------------------------------------|
| Rel (see in spin) | توليف                                             |                                                  | كارپوشه مؤديان مالياتی             |                                                         |                                                                                                    |                                                                                                    |
| •] side 1 the     |                                                   |                                                  |                                    |                                                         | and the second second s | • •                                                                                                    |
|                   |                                                   |                                                  |                                    |                                                         |                                                                                                    | and the second second s |
| ١.,               |                                                   |                                                  |                                    |                                                         |                                                                                                    | وہ جرکز                                                                                                    |
|                   | •                                                 |                                                  |                                    |                                                         | . The state of the state                                                                                                    | v sitete nige cappe                                                                                                    |
|                   | 705                                               |                                                  |                                    | 11-12-1                                                 |                                                                                                    | A 904 8                                                                                                    |
|                   |                                                   |                                                  |                                    |                                                         |                                                                                                    | شركت معتمد إساماته دولتى                                                                                                    |
| ی دهید.           | یانی ا مدافل یک شناسه یکنا را به شرکت معتمد تخصیم | معتمد البروريست ثا در يخش اللتاب يكتا بالقاد بار | لیت شد جهت بهره گیری از خدمات شرکت | د تیس" با خدمت نوع ۱ - باکلید شرکت معتمد / سامانه دولتی | مودی گرامی، شرکت معتمد ''شرکت داده پرداری معتم                                                                                                    | شناسه های یکنا ماقله<br>مایاتی                                                                                                    |
|                   |                                                   |                                                  |                                    |                                                         |                                                                                                    | شناسه يكتا باباته إيناخت                                                                                                    |
|                   |                                                   |                                                  |                                    |                                                         |                                                                                                    | ابزار های پرداخت                                                                                                    |
|                   |                                                   |                                                  |                                    |                                                         |                                                                                                    | منيريت حسابهاي بالكي                                                                                                    |
|                   |                                                   |                                                  |                                    |                                                         |                                                                                                    | چ مەيرىت مورتىسىپ 🗸                                                                                                    |
|                   |                                                   |                                                  |                                    |                                                         |                                                                                                    | in interaction 🤅                                                                                                    |
|                   |                                                   |                                                  |                                    |                                                         |                                                                                                    | · · · · · · · · · · · · · · · · · · ·                                                                                                    |
|                   |                                                   |                                                  |                                    |                                                         |                                                                                                    |                                                                                                    |
|                   |                                                   |                                                  |                                    |                                                         |                                                                                                    | carried a line plane (                                                                                                    |
|                   |                                                   |                                                  |                                    |                                                         |                                                                                                    | in a comparison G                                                                                                    |
|                   |                                                   |                                                  |                                    |                                                         |                                                                                                    |                                                                                                    |

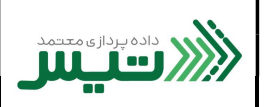

۱۱. در این مرحله، در نوار سمت راست صفحه، از بخش عضویت، گزینه شناسه یکتا حافظه مالیاتی را انتخاب کنید.

۱۲. بر روی کلید دریافت شناسه یکتا حافظه مالیاتی را کلیک کنید.

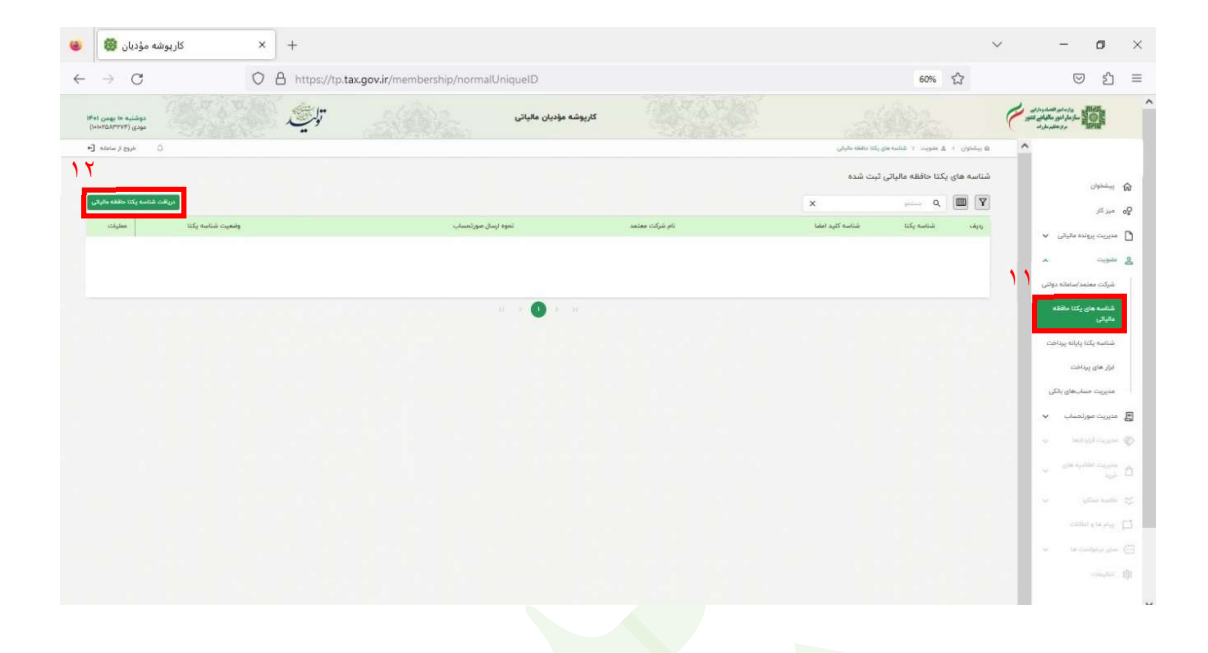

۱۳. در این مرحله برای تعیین نحوه ارسال صورتحساب، گزینه سوم: "توسط شرکت معتمد/سامانه های دولتی – با کلید شرکت معتمد / سامانه های دولتی" را انتخاب و سپس روی کلید بعدی کلیک کنید.

| $\rightarrow$ G                    | O A https://tp | .tax.gov.ir/membership/norm            | alUniqueID/add                     |                                           | 60% 🖒                                                                    | ◎ 台                            |
|------------------------------------|----------------|----------------------------------------|------------------------------------|-------------------------------------------|--------------------------------------------------------------------------|--------------------------------|
| دوشنبه ما بهمن آ<br>مودی (۲۷۳۳/۵۷۳ | تالي           |                                        | كارپوشه مؤديان مالياتی             |                                           |                                                                          |                                |
| ann b She                          |                |                                        |                                    |                                           | $g_{ijk}(y_{ij}) = X_{ikl_{ij}(y_{ij})} + \cdots + X_{ijk_{ij}(y_{ij})}$ | ^                              |
|                                    |                |                                        |                                    |                                           |                                                                          | يبشلون                         |
|                                    |                |                                        |                                    |                                           |                                                                          | ميز کار                        |
| دريافت شناسه يكنا                  | تاييد نهايئ    | اطاعات مافظه مالیاتی و پایانه فروشگاهی | ۱ تخصیص اوزار پرداخت به شناسه یکنا | ساماته دولتی المین شعب مرتبط با شناسه یکد | تعيين نحوه زسال مورتحساب تعيين شركت معتمدا                               | خېرېت برونده مايېټې 🗸          |
|                                    |                |                                        |                                    |                                           | نحوه ارسال صورتحساب را التخاب كنيد .                                     | ۸ - Copé                       |
|                                    |                |                                        |                                    |                                           |                                                                          | بركت معتمد/ساعاته دولتى        |
|                                    |                |                                        |                                    |                                           | ) توسط مودی                                                              | نتاسه های یکتا حافظه<br>مایاتی |
|                                    |                |                                        | 15                                 | کلید مودی                                 | 🔘 توسط شرکت معتمد / سامانه های دولتی - ب                                 | مناسه وكنا ياياته وواخت        |
|                                    |                |                                        |                                    | کلید شرکت معتمد / سامانه های دولتی        | 💿 توسط شرکت معتمد / سامانه های دولتی - ب                                 | بزار های پرداخت                |
| 1 at a 1 at a 1                    |                |                                        |                                    |                                           | المراف                                                                   | مديريت حسابهاي باتكي           |
|                                    |                |                                        |                                    |                                           |                                                                          | دېرېت سورتحساب 🗸               |
|                                    |                |                                        |                                    |                                           |                                                                          | e lengthour                    |
|                                    |                |                                        |                                    |                                           |                                                                          | u gin system cause<br>age      |
|                                    |                |                                        |                                    |                                           |                                                                          |                                |
|                                    |                |                                        |                                    |                                           |                                                                          | يبام ها و اطلقت                |
|                                    |                |                                        |                                    |                                           |                                                                          | a terretari                    |
|                                    |                |                                        |                                    |                                           |                                                                          |                                |

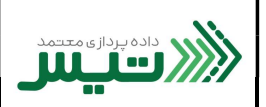

۱۶. در این بخش رکورد ایجاد شده در مرحله ی ۹ را مشاهده می کنید. گزینه ی شرکت داده پردازی معتمد تیس را انتخاب کرده و سپس روی دکمه بعدی کلیک کنید.

| موشيه ۱۹ بهمن ۲۱<br>مودی (۱۹۷۳/۱۸۵۲ | تليي              |                                        | كارپوشه مؤديان مالياتی           |                                    |                                                                                            |                                                                                                    |
|-------------------------------------|-------------------|----------------------------------------|----------------------------------|------------------------------------|--------------------------------------------------------------------------------------------|----------------------------------------------------------------------------------------------------|
| ن مربع از ساعته                     |                   |                                        |                                  |                                    | ogá c - c agas a c o                                                                       | a                                                                                                    |
|                                     |                   |                                        |                                  |                                    |                                                                                            | يبشعون                                                                                                    |
|                                     |                   |                                        |                                  |                                    |                                                                                            | ميز کار                                                                                                    |
| <br>رافت شناسه یکتا                 | ه                 | اظتمات حافظة مالياتي و پاياته فروشگاهي | تخصيص ابزار پرداخت به شناسه يكنا | ر<br>تغیین شعب مرتبط با شناسه یکتا | <ul> <li>سبب •</li> <li>نعیین تموہ ارسال مورتحساب نعیین شرکت معتمد/ساماتہ دولتا</li> </ul> | مىيرىت پروندە مالىقى \vee                                                                                                    |
|                                     |                   |                                        |                                  |                                    | اطفا یک شرکت معتمد/سامانه دولتی را تتخاب کنید.                                             | A cipile                                                                                                    |
| 1 5                                 | تاريخ اللفنا مجوز |                                        | لوع مجوز خدمات                   | شرئت معتمد                         | شنابية تركت معتمد الته                                                                     | شركت معتمداسامته دوتنى                                                                                                    |
|                                     | 18°41°/47/48°     | متمد / ساماته دولتی                    | لوغ ایا کلید شرکت ص              | لت داده پرداری معتمد تیس           | 🛋 TPmv 💌                                                                                   | شناسه های یکنا مافقه                                                                                                    |
| _                                   |                   |                                        | к с <mark>(1</mark> ) > н        | ى محتماساتك مني دولتي جراجعه كليد  | برای لیت خدمت شرکت معتمد مورد نظر ، میتوانید به بخش بترت                                   | شناسه یکنا پایلانه پرداخت<br>ایار های پرداخت<br>مدیریت حسابهای باکی                                                                                                    |
| . 3 قران ( رسان ) .                 |                   |                                        |                                  |                                    | المرف                                                                                      | مديريت مورتمساب                                                                                                    |
|                                     |                   |                                        |                                  |                                    |                                                                                            | w helde cause                                                                                                    |
|                                     |                   |                                        |                                  |                                    |                                                                                            |                                                                                                    |
|                                     |                   |                                        |                                  |                                    |                                                                                            |                                                                                                    |
|                                     |                   |                                        |                                  |                                    |                                                                                            |                                                                                                    |
|                                     |                   |                                        |                                  |                                    |                                                                                            |                                                                                                    |
|                                     |                   |                                        |                                  |                                    |                                                                                            | and a second second sec |

۱۰. در این بخش، کد پستی و آدر<mark>س ن</mark>مایش داده شده را انتخاب ن<mark>م</mark>ایید و روی کلید بعدی کلیک کنید.

| $\leftarrow \   \rightarrow \   G$      | (               | A https://tp. | tax.gov.ir/membership/norm         | halUniqueID/add                  |                                                              | 60%                                                                                                    | ල එ ≡                                                                                                    |
|-----------------------------------------|-----------------|---------------|------------------------------------|----------------------------------|--------------------------------------------------------------|----------------------------------------------------------------------------------------------------|----------------------------------------------------------------------------------------------------|
| (Mel gagi le ajdiga<br>(historite) gage |                 | تولي          |                                    | كارپوشه مؤديان مالياتی           |                                                              |                                                                                                    | and the set of the set of the set                                                                                                    |
| مراجع از ساعاته <b>(</b> 14             | 0               |               |                                    |                                  |                                                              | Only is the contrast of the second second se | ^                                                                                                    |
|                                         |                 |               |                                    |                                  |                                                              |                                                                                                    | ciphine 😭                                                                                                    |
|                                         |                 |               |                                    |                                  |                                                              |                                                                                                    | <b>ي</b> و ميز کار                                                                                                    |
|                                         | دريافت شناسه يك | تاييد لهايي   | اطاطت حققه مایاتی و پایته قروشگاهی | تخصيص ابزار يرباخت به شناسه يكتا | تعیین شرکت محتمانساناته دولتی العیین شعب مرتبط با شناسه یکتا | تعيين تحوه ارسال مورتحماب                                                                                                    | 🖌 مەرىيە بروندە مارىتى 🗸                                                                                                    |
| 10                                      |                 |               |                                    |                                  | ، کنید                                                       | لطفا یک یا چند کد پستی یا انتخاب                                                                                                    | ی مشورت 🔹 🖈 شبرکت معتمد/سامانه دوانی                                                                                                    |
|                                         |                 |               |                                    |                                  | unit                                                         | 🖬 کدیستی                                                                                                    | شناسه های یکتا حاطله<br>حالات                                                                                                    |
|                                         |                 |               |                                    | عماد يثلك ٣٧٦ خيقه اول           | مرکزی میاس آباد اندیشه کوچه نوازدهم خیابان میر               | iqayafirmi 🔯                                                                                                    | فناسه بكتا بغائه يباخت                                                                                                    |
|                                         |                 |               |                                    | а с 🕛 з з                        |                                                              |                                                                                                    | الزار های پرداشت                                                                                                    |
| يعدي ک                                  | د قبل           |               |                                    |                                  |                                                              | المراف                                                                                                    | مديريت حسابهاي باذكى                                                                                                    |
|                                         |                 |               |                                    |                                  |                                                              |                                                                                                    | 🛃 مەررىت سورالمىمارد 🗸                                                                                                    |
|                                         |                 |               |                                    |                                  |                                                              |                                                                                                    | r seisterine Ø                                                                                                    |
|                                         |                 |               |                                    |                                  |                                                              |                                                                                                    | $\simeq \frac{1}{2} \sum_{k \in \mathcal{K}} \sum_{k \in \mathcal{K}} \sum_{k \in$ |
|                                         |                 |               |                                    |                                  |                                                              |                                                                                                    |                                                                                                    |
|                                         |                 |               |                                    |                                  |                                                              |                                                                                                    | and the second second s                                                                                                    |
|                                         |                 |               |                                    |                                  |                                                              |                                                                                                    | 💉 la configir da 🖂                                                                                                    |
|                                         |                 |               |                                    |                                  |                                                              |                                                                                                    |                                                                                                    |

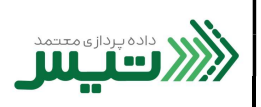

۱۲. در این مرحله می توانید ابزار پرداخت را به شناسه یکتا تخصیص دهید. ( توجه داشته باشید که این مرحله اختیاری می باشد و عدم انتخاب گزینه موجود خللی در ثبت نهایی ایجاد نخواهد کرد)

| $\leftarrow \rightarrow c$                   | O A https://tp.t | tax.gov.ir/membership/norn             | nalUniqueID/add                  |                             | 60% 公                                              | > 1 =                    |
|----------------------------------------------|------------------|----------------------------------------|----------------------------------|-----------------------------|----------------------------------------------------|--------------------------|
| (Heli Gagi le sullas<br>Ifeli gagi le sullas | توليف            |                                        | کارپوشه مؤدیان مالیاتی           |                             |                                                    |                          |
| ۵ خود و مامند (۱                             |                  |                                        |                                  |                             | ه بېدون د د مېږد د - د اوردی                       | ^                        |
|                                              |                  |                                        |                                  |                             |                                                    |                          |
|                                              |                  |                                        |                                  |                             |                                                    | Sin all                  |
|                                              |                  |                                        |                                  | >                           | J J                                                | v sidening course D      |
| دريافت شناسه يكتا                            | لاربيد لهاس      | اطتعلت حافظه عالياتي و پايانه فروشگاهي | تخصيص ابزار يرداخت به شناسه يكنا | د <sup>ا</sup> سامانه دولتی | تعيين نحوه ارسال مورتحساب العيين شركت معتم         |                          |
| <u> </u>                                     |                  |                                        |                                  | الی تخصیص دهید. (اختیاری)   | لطفا یک یا چند اواریوداخت به شناسه یکنا حافظه مالی |                          |
|                                              | 103 Jul 191      | شماره پايانه                           |                                  | کد پذیرانده قروشگاهی        | inales marage spinar                               |                          |
|                                              |                  |                                        |                                  |                             |                                                    | مالياتي                  |
|                                              |                  |                                        |                                  |                             |                                                    | شقامه يكتا ياباته يودافت |
|                                              |                  |                                        | داده ای یافت نشد                 |                             |                                                    | ابزار های پرداشت         |
| States and                                   |                  |                                        | 19. 19 <b>V</b> 1 19.            |                             |                                                    | فديريت حسابهاي بالكي     |
|                                              |                  |                                        |                                  |                             |                                                    | 🛃 مدیریت مورتحساب 🗸      |
|                                              |                  |                                        |                                  |                             |                                                    | a tangkangan 👳           |
|                                              |                  |                                        |                                  |                             |                                                    | مى بىنى بىن المانى مان   |
|                                              |                  |                                        |                                  |                             |                                                    |                          |
|                                              |                  |                                        |                                  |                             |                                                    |                          |
|                                              |                  |                                        |                                  |                             |                                                    |                          |
|                                              |                  |                                        |                                  |                             |                                                    |                          |
|                                              |                  |                                        |                                  |                             |                                                    | and a                    |

۱۷. در این مرحله می توانید اطلاع<mark>ات حافظه مالیاتی و پایانه فروشگا</mark>هی را وارد کنید و سپس روی کلید بعدی کلیک کنید. ( توجه داشته باشید که این مرحله اختیاری می باشد و عدم انتخاب گزینه موجود خللی در ثبت نهایی ایجاد نخواهد کرد)

| $\leftarrow \   \rightarrow \   G$               | O A https://tp.ta | <b>x.gov.ir</b> /membership/norm                            | nalUniqueID/add        |                                                   | 60% <sup>(</sup>                                        | ල දු ≡                                                                                                    |
|--------------------------------------------------|-------------------|-------------------------------------------------------------|------------------------|---------------------------------------------------|---------------------------------------------------------|----------------------------------------------------------------------------------------------------|
| (interdistance) finder<br>(interdistance) finder | توليف             |                                                             | كارپوشه مؤديان مالياتي |                                                   |                                                         |                                                                                                    |
| •] since y gaps ()                               |                   |                                                             |                        |                                                   | and the second second second                            | ^                                                                                                    |
|                                                  |                   |                                                             |                        |                                                   |                                                         | contraction of the                                                                                                    |
|                                                  | ا<br>کېږد تواړي   | <ul> <li>انتابات داشته بالباني و بابانه قروشگاهي</li> </ul> | ی                      | ی ۔<br>سامانہ دولتی کمپین شعب مرتبط یا شناسہ پکتا | ی ۔۔۔۔۔۔۔۔۔۔۔۔۔۔۔۔۔۔۔۔۔۔۔۔۔۔۔۔۔۔۔۔۔۔۔۔                  | ي ميزكار<br>1 مديريت پرونده ملياتي 🗸                                                                                                    |
|                                                  |                   |                                                             |                        | ر کنید ( اختیاری )                                | لطفا اطادات مافنله عالیاتی و بایانه های فروشگاهی را وار | <u>ه خون</u>                                                                                                    |
| · · · · · ·                                      |                   | . The state last                                            |                        | . The state to:                                   | مششمك خالفه مكراتي                                      | شرکت معتمد/سامانه دوانی<br>شناسه های رکتا مافقته<br>مقیاتی                                                                                                    |
|                                                  |                   |                                                             |                        |                                                   | 0.00 C                                                  | دىغانىي مايارا لنكو مىنتىغ                                                                                                    |
|                                                  |                   |                                                             |                        |                                                   |                                                         | ابار های بیداخت                                                                                                    |
| · · · · · ·                                      |                   |                                                             |                        |                                                   | مشتصلت وارتد های فروشگاهی                               | سيريت صلبهاي بلكي                                                                                                    |
| × [                                              |                   | مدل پایانه فروشگاهی<br><del>ب</del>                         |                        | وع يايلنه فروشكاهي                                | سرىل يابانە فرېشگاهى                                    | in the state of the state of th |
|                                                  |                   |                                                             |                        |                                                   | + طرودن پارتده این شکاهی                                | in the specific sector is the                                                                                                    |
| د فيلى المنان ؟                                  |                   |                                                             |                        |                                                   | - unitional -                                           | a glacedo g                                                                                                    |
|                                                  |                   |                                                             |                        |                                                   |                                                         |                                                                                                    |
|                                                  |                   |                                                             |                        |                                                   |                                                         |                                                                                                    |

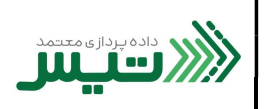

۱۸. در این مرحله برای تایید نهایی، تمام اطلاعات ثبت شده در مراحل قبل را مشاهده میکنید. در صورت عدم مغایرت، روی کلید اتمام کلیک کنید.

| $\rightarrow$ G             | O A https://tp.f                                                                                   | ax.gov.ir/membership/norma            | IUniqueID/add                                                                                                    |                              |                                                 | 60% 🛱                                                                                                    | ☑ 台                                                                                                    |
|-----------------------------|----------------------------------------------------------------------------------------------------|---------------------------------------|----------------------------------------------------------------------------------------------------|------------------------------|-------------------------------------------------|----------------------------------------------------------------------------------------------------|----------------------------------------------------------------------------------------------------|
| regime of years of years in | تايي                                                                                               |                                       | کارپوشه مؤدیان مالیاتی                                                                                                    |                              |                                                 |                                                                                                    |                                                                                                    |
| alalas J. Black             |                                                                                                    |                                       |                                                                                                    |                              |                                                 | part ( ) - ( support ) - New G                                                                                                    | ^                                                                                                    |
|                             |                                                                                                    |                                       |                                                                                                    |                              |                                                 |                                                                                                    | ييشخون                                                                                                    |
|                             |                                                                                                    |                                       |                                                                                                    |                              |                                                 |                                                                                                    | میز کار                                                                                                    |
|                             |                                                                                                    |                                       |                                                                                                    |                              |                                                 |                                                                                                    | منيريت پرونده ماياتي 🖕                                                                                                    |
| الروافت فمامة يتنا          | Clife Hito                                                                                         | اطلاعات متفقة علياني و پايته فروشتاهي | يجهيهن ابزار يرداهت به مناسه يكن                                                                                                    | تغيين فغب مربط با مناسه يتنا | نغیین شرایت معتمد اسامانه دولتی<br>۱۰           | نغیین ندوه ارسل موردهماب<br>آدا اطلاعات دیر را تابید می آن                                                                                                    | ملورت 🗙                                                                                                    |
|                             |                                                                                                    |                                       |                                                                                                    |                              |                                                 |                                                                                                    | شركت معتمداساماته دولتى                                                                                                    |
|                             |                                                                                                    |                                       | anime colori                                                                                                    |                              |                                                 | - deal as feelman                                                                                                    |                                                                                                    |
|                             |                                                                                                    |                                       |                                                                                                    |                              |                                                 |                                                                                                    | شناسه های یکتا داشته                                                                                                    |
|                             |                                                                                                    | ي معتبد تيس .                         | مرکب دانه پرداز                                                                                                    |                              | ، معتمد / سامانه های دونتی                      | شرکت معتمد · با کلید شرکت                                                                                                    | شانسه های یکتا حافظه<br>مالیاتی                                                                                                    |
|                             |                                                                                                    | و معاند لیس                           | شرانت دانه پرداز                                                                                                    |                              | ، محمد / سامانه هاي دولتي .                     | شرائب معادما دریا کلید شرکت<br>شریع را شارسه رکت                                                                                                    | شامه های یکتا طاقته<br>مایرانی<br>شناسه یکتا بایانه بوداخت                                                                                                    |
|                             | 99) - Ste Jun 1004 and a set of state of state                                                     | ی معتبد لیس<br>مراجع                  | ل غراب ده بیدو<br>او بید                                                                                                    | 1 341407PH                   | ، محمد 7 سامانه هاي دولتي .                     | شوی و این می<br>شواند معمد یا کلید شرکت<br>شعب موارط یا شناست یک<br>کارستان                                                                                                    | شاهده ماین برگتا مانشه<br>حالیاتی<br>شناسه برگذار بارانه برداشت<br>ابزار های برداشت                                                                                                    |
| i i una re                  | ینی ژبه تدیشه کویه دواردهم خیان میر عمار یک ۲۷۰                                                    | و معتد نیس<br>مرکزی د                 | aparena yan                                                                                                    | SELVERYE                     | ، معتمد / ساعاته های دولتی                      | مان بر این عرب<br>شرکت معلم - با کلید شرکت<br>شمین مرتبط با شاهنده یک<br>کلیستی                                                                                                    | شناسه مای رکتا ماشد<br>امایانی<br>شناسه رکتا زیارانه پرداخت<br>ایرار های پرداخت<br>عدیریت حسابهای باکی                                                                                                    |
| ميدين بن                    | واس الدامليقة كوية بوارغم شيان مير منذ يكار (٢٧                                                    | و مدید لیس<br>مراده<br>مراده          | gran esta coljuk<br>Longe esta coljuk                                                                                                    | SLAVAPHI                     | ، محمد / سنانه های دونتی :                      | مرد بر این مردی<br>این مدینه با کرد مراد<br>این مردی<br>این مردی<br>این مردی                                                                                                    | فشاه به این کن ملقه<br>اماری<br>این های بیانته<br>این های بیانته<br>مذیرت مورتصاب این                                                                                                    |
| سید پر<br>د دس<br>د دس      | یمی (با حیقہ اوروہ بولیٹر طیان سر عنہ رکتہ (۲۷                                                     | و معدد ليني<br>مراجع                  | الرمي المراجع المراجع الم | salivarre                    | . محمد / سمانه على دولتي :                      | مر مرد مرد مرد مرد مرد مرد مرد مرد مرد م                                                                                                    | فلسه های اینا ملقه<br>مالی های اینا ملله<br>این های بیدانت<br>منیزیت معارضات بیدان<br>منیزیت موادمات بید                                                                                                    |
| میدین<br>بر این<br>( این    | یس ۱۹ میله اوج بولیم میں سر سر اور                                                                 | و بنده اینی:<br>مادو                  | لميك منه يون<br>فرس                                                                                                    | น่างงาน                      | معنده ۲ منطقه على وقتى                          | مریک محمد رو اور اور اور اور اور اور اور اور اور                                                                                                    | الشامة بالاريكان بالله<br>التراني التي يواند<br>التراني بوالدين<br>التراني معارضات<br>التراني الترانيات<br>التراني الترانيات<br>الترانيات<br>التراني<br>الترانيات<br>الترانيات<br>الترانيات<br>الترانيات<br>الترانيات<br>الترانيات<br>الترانيات<br>الترانيات<br>التراني المات التراني<br>الترانيات<br>الترانيات<br>الترانيات<br>الترانيات<br>التراني<br>التراني<br>الترانيات<br>التراني الماتات<br>التراني<br>التراني<br>التراني<br>التراني<br>التراني<br>التراني<br>التراني<br>التراني الماتالي الماتات<br>التراني الماتات<br>التراني<br>الماتالي الماتالي الماتالي المات الماتالي الماتالي الماتالي الماتالي الماتالي الماتالي الماتالي الماتالي الماتالي الماتالي الماتالي الماتالي الماتالي الماتالي الماتالي الماتالي الماتالي الماتالي الماتالي الماتالي الماتالي الماتالي الماتالي المات الماتالي الماتي الماتالي الماتالي الماتالي الماتالي المات الما |
| میندین<br>د اس تعری         | یس ۱۹۹۰ میلید اورود بولیدیر طرین میر است. (۲۴ - ۱۹۶۰ میلین میر<br>۱۹۹۰ میلید اورود بولیدیر طرین می | و بند ايي:<br>مارو                    | ل المراجع ميرين<br>الرسي                                                                                                    | atrone.                      | - معتد ۲ معاد ولي<br>ا                          | مریک بیشند را این مریکی<br>مریک بیشت را این مریکی<br>این مریکی این مریکی<br>این مریکی                                                                                                    | المنابعة موارية منابعة<br>المرابع<br>مرابع موريميات<br>مريمة معارمة ورائعة<br>مريمية القارمة المرابعة<br>مريمية المرابعة المرابعة<br>مريمية المرابعة المرابعة المرابعة المرابعة المرابعة المرابعة المرابعة المرابعة المرابعة                                                                                                    |
| ی میں بن<br>د میں ا         | ۱۳۶ کار او میں اور میرون میرون میرون در ۲                                                          | و معد بی<br>اربی                      | ليك، تديير<br>ليس<br>الرس                                                                                                    | alisens                      | ، عمد ۹ ماند عام وقي                            | المراجعة بالمراجع المراجع ا<br>المراجع المراجع المراجع المراجع المراجع المراجع المراجع المراجع المراجع المراجع المراجع المراجع المراجع المراجع ا | المانية مورك برانه مراجع<br>المراجع<br>المراجع المراجع المراجع<br>المراجع المراجع<br>المراجع المراجع<br>المراجع المراجع<br>المراجع المراجع                                                                                                    |
|                             | tte da par ja da par ja da par la da da da da da da da                                             | و نده یی<br>مرکزه :<br>مرکزه :        | مهد مدين الم                                                                                                    | uinne                        | ىغەد بايە ھاي بېتى :<br>مەر يې مىلىد ھاي بېتى : | المراجعة من المراجعة بالمراجعة بالمراجعة بالمراجعة بالمراجعة المراجعة بالمراجعة المراجعة بالمراجعة المراجعة بال<br>المراجعة المراجعة بالمراجعة بالمراجعة بالمراجعة بالمراجعة بالمراجعة بالمراجعة بالمراجعة بالمراجعة بالمراجعة بالم<br>المراجعة بالمراجعة بالمراجعة بالمراجعة بالمراجعة بالمراجعة بالمراجعة بالمراجعة بالمراجعة بالمراجعة بالمراجعة با                                                                                                    | المن من عن المن من من المن المن المن المن المن ال                                                                                                    |

۱۹. در نهایت شما موفق به دریافت شناسه یکتا شدید. این کد را حفظ کرده تا در پرتال سامانه شرکت معتمد داده پردازی تیس از آن

| نماىد. | استفاده |
|--------|---------|
|        |         |

| $\leftarrow \  \   \rightarrow \  \   C$ | 0                 | https://tp  | tax.gov.ir/membership/norm             | nalUniqueID/add                  |                                                  | 60%                                     | ල එ =                                                                                                    |
|------------------------------------------|-------------------|-------------|----------------------------------------|----------------------------------|--------------------------------------------------|-----------------------------------------|----------------------------------------------------------------------------------------------------|
| وشنبه با بهمی ۱۴۰۱<br>بودی (۱۹۹۳۵۸/۲۷۷۴) |                   | توليف       |                                        | كارپوشه مؤديان مالياتی           |                                                  |                                         |                                                                                                    |
| مروع از مناطقه <b>(</b> •                | ٥                 |             |                                        |                                  |                                                  | ی بیلیون ( ۵ مورث ) - ۲ مورث ( ۲ مورث   | ^                                                                                                    |
|                                          |                   |             |                                        |                                  |                                                  |                                         | المندون                                                                                                    |
|                                          |                   |             |                                        |                                  |                                                  |                                         | وي مير کار                                                                                                    |
|                                          | دريافت شناسه يكتا | لليبد لهايى | اطاعات حافقه مالیانی و پایانه فروشگاهی | تخصيص ابزار پرداخت به شناسه يكتا | متعداساناته دولتی الغیین شعب مرتبط با شناسه یکتا | لغيين تموه ارسال مورتحساب الغيين شركت م | 🗴 مەيرىت پرونىدە مالياتى 🗸                                                                                                    |
|                                          |                   |             |                                        |                                  | 19                                               |                                         | A Cupier &                                                                                                    |
|                                          |                   |             |                                        |                                  |                                                  | شناسه یکتا شما: AIII۳XF                 | شرکت معنمد اسامانه دولتی<br>شناسه های رکته مافظه                                                                                                    |
|                                          |                   |             |                                        |                                  |                                                  |                                         | -1.5                                                                                                    |
| ()Tang                                   | 1                 |             |                                        |                                  |                                                  |                                         | مىلىيە يكار پراند پراندى                                                                                                    |
|                                          |                   |             |                                        |                                  |                                                  |                                         | مديريت مسابعان بلكى                                                                                                    |
|                                          |                   |             |                                        |                                  |                                                  |                                         | ال منيريت مورتمساب 🗸                                                                                                    |
|                                          |                   |             |                                        |                                  |                                                  |                                         | a malanda 🖉                                                                                                    |
|                                          |                   |             |                                        |                                  |                                                  |                                         | and a second second sec |
|                                          |                   |             |                                        |                                  |                                                  |                                         |                                                                                                    |
|                                          |                   |             |                                        |                                  |                                                  |                                         | ana ang 🗋                                                                                                    |
|                                          |                   |             |                                        |                                  |                                                  |                                         | v is conjugation (C                                                                                                    |
|                                          |                   |             |                                        |                                  |                                                  |                                         | and the                                                                                                    |